# Financial Disclosure Management

Release 8.9.9.4

September 5, 2023

## Contents

| Introduction                         | 3 |
|--------------------------------------|---|
| 8.9.9.4                              | 3 |
| Addition Of Underlying Assets        | 4 |
| New Design Layout for OGE 450 Filers | 5 |
| Defects and Changes                  | 6 |

### Introduction

Previous Release Notes are posted on the FDM website: https://www.fdm.army.mil/helpSupport/releaseNotes.htm

#### 8.9.9.4

Addition of Underlying Assets Defects and Changes

### Addition Of Underlying Assets

In the 8.9.9.4\_Underlying Assets update, there have been user interface changes where tabs and buttons all remain the same. The Add/Edit/View Asset and Investment Income Screens, choose a Parent screen, Comments screen, Flags screen, View/print screen, and Compare screen all received UI, logic, and database enhancements to support the introduction of underlying assets. Underlying assets functionality enables a user to display the relationship between parent assets and underlying assets.

### New Design Layout for OGE 450 Filers

**Introducing New Design** UI update only; UI, logic, and database enhancements to support the introduction of underlying assets.

| Bac                                                                                  | Back Add Asset Continue                                 |         |       |         |                                                                            |       |           |                                                                   |  |  |  |
|--------------------------------------------------------------------------------------|---------------------------------------------------------|---------|-------|---------|----------------------------------------------------------------------------|-------|-----------|-------------------------------------------------------------------|--|--|--|
| Reporting Period: Consult the ethics counselor for specific period covered. 3 line 3 |                                                         |         |       |         |                                                                            |       |           |                                                                   |  |  |  |
| Seq.<br>#                                                                            | Asset                                                   |         |       |         | Tupo of Accot                                                              | 0     | No Longer |                                                                   |  |  |  |
|                                                                                      | Name                                                    | City    | State | Country | Type of Asset                                                              | Owner | Held      |                                                                   |  |  |  |
| 1                                                                                    | Moola Investments                                       | -       | -     | -       | Brokerage Account / Asset<br>Management Account /<br>Managed Account       | Joint |           | Edit Asset<br>Add Underlying Asset<br>Delete Asset<br>Add Comment |  |  |  |
| 1.1                                                                                  | Big Bucks Buckles(Belt<br>and buckles<br>manufacturer.) | -       | -     | -       | Privately owned trade or<br>business (Small Business)                      | Joint |           | Edit Asset Add Underlying Asset Delete Asset Add Comment          |  |  |  |
| 1.2                                                                                  | Happy Homes, Inc.                                       | Trenton | U     | USA     | Real Estate (e.g. residential<br>rental, farmland,<br>commercial property) | Joint |           | Edit Asset Delete Asset Add Comment                               |  |  |  |

Underlying assets functionality enables a user to display the relationship between parent assets and underlying assets.

| Getting Started                                                             | Non-Investment Income                                    | Assets | Liabilities                                                                                                    | Outside Positions | Agreements | Gifts | eSign |   |  |  |  |  |  |
|-----------------------------------------------------------------------------|----------------------------------------------------------|--------|----------------------------------------------------------------------------------------------------|-------------------|------------|-------|-------|---|--|--|--|--|--|
| Add Asset and Investment Income                                             |                                                          |        |                                                                                                    |                   |            |       |       |   |  |  |  |  |  |
| Reporting Period: Consult the ethics counselor for specific period covered. |                                                          |        |                                                                                                    |                   |            |       |       |   |  |  |  |  |  |
| ASSET NAME UNDERLYING ASSET                                                 |                                                          |        |                                                                                                    |                   |            |       |       |   |  |  |  |  |  |
| Name:                                                                       | Name:     Happy Homes, Inc.       ASSET OWNER (OPTIONAL) |        |                                                                                                    |                   |            |       |       |   |  |  |  |  |  |
| ☐ Self<br>☑ Joint<br>☐ Spouse<br>☐ Depender                                 | nt Child                                                 |        | ASSET TYPE                                                                                                    |                   |            |       |       |   |  |  |  |  |  |
| WERE YO<br>ASSET?                                                           | OU STILL HOLDING THIS                                    |        | <ul> <li>Sector Mutual Fund or Exchange Traded Fund (ETF)</li> <li>Real Estate (e.g. residential rental, farmland,</li> </ul> |                   |            |       |       |   |  |  |  |  |  |
| ● Yes<br>○ No                                                               |                                                          |        | commercia                                                                                                    | property)         |            |       |       |   |  |  |  |  |  |
|                                                                             |                                                          |        | State                                                                                                    | e: MO             |            |       |       | ~ |  |  |  |  |  |
|                                                                             |                                                          |        |                                                                                                    | y: UNITED STAT    | res        |       |       | ~ |  |  |  |  |  |
|                                                                             |                                                          | 0      | <ul> <li>Privately owned trade or business (Small Business)</li> </ul>                                                        |                   |            |       |       |   |  |  |  |  |  |
| <ul> <li>Life Insurance</li> </ul>                                          |                                                          |        |                                                                                                    |                   |            |       |       |   |  |  |  |  |  |

### **Defects and Changes**

**FDM-11411** - Tool Tip displayed for <Initials> button ONLY displays text="Profile for ". It should display text="Profile for {FirstName} (MI}. {LastName}".

**FDM-11425** - Clicking <View/Edit> action button on Flags screen for Asset Type = Life Insurance > Variable incorrectly displays popup stating, "In the Asset Name text box, you MUST include the Insurance Company name".

**FDM-11427** - Line-Item counter on Assets List screen NOT displayed after clicking any vertical tab AND then returning to Assets tab on Reviewer-Side.

**FDM-11428** - Does not contain ULAs" checkbox on View Asset screen for Asset Type = Trust AND Other Asset IS editable. It should NOT be.

**FDM-11430** - When "Clicking <View> action button on Flags screen on Reviewer-Side for YELLOW Flag associated with Legacy Asset Type = "Other (Partnership, LLC, S Corp, etc.) incorrectly displays new v8.9 Asset Type = "Other Asset".

**FDM-11431** - No Longer Held" checkbox icon NOT displayed on Flags screen when "No Longer Held"=TRUE for Asset OR Outside Position line-items.

**FDM-11440** - 450Filer Profile screen throws App Error if user does NOT have any 450 reports assigned.